## 下一步是什麼?

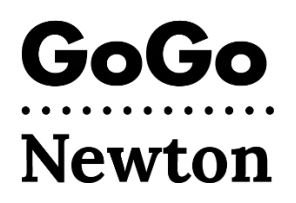

祝賀! 您現在已經被 Newton 市批准使用 GoGo 了。您需要等待最多一周的時間, 然後直接用 GoGo 完成賬戶設置。

有兩種方法可以用 GoGo 完成賬戶設置。

## 1. 聯繫 1-855-605-8544

-或者-

- 2. 通過電子郵件註冊。
  - 從<u>support@gogograndparent.com</u>找到一封主題為 「Welcome to GoGoGrandparent inPartnership with City of Newton」的電子郵件。檢查您的垃圾郵 件或垃圾郵件文件夾。
  - 點擊電子郵件中的鏈接,完成賬戶設置。
  - 您需要創建密碼來訪問您的 賬戶網站。

您還可以為賬戶添加資料:

- 個人資料:包括您可能聯繫 GoGo 的電話號碼,以及幫助 GoGo 為您匹配車輛和司機的任何請求。
- 支付方式: 為您的賬戶添加信用卡/借記卡。
- 家庭聯繫人:您授權管理賬戶和負責接收 乘車通知的家人或您信任的人。
- 自定義地點:您可能使用 GoGo 往返的地址。

## 我該如何預約乘車呢?

一旦您完成設置 GoGo 賬戶,您就能預約乘車!您可以通過電 話或使用 GoGo 網站來預約乘車。

• 撥打 1-855-605-8544, 然後您會聽到: 「Thanks for Calling GoGo」(感謝致電 GoGo)。

**按1** 鍵立即要求派 Uber 或 Lyft 去您家。無需與接線員 通話。

**按2** 鍵要求派 Uber 或 Lyft 去 GoGo 最後將您放下的地方。 **按3、4 或 5** 鍵要求派 Uber 或 Lyft 去您自定義的接送地 點(一旦您註冊,請向 GoGo 說明您的設置)。 **按6** 鍵使用語音命令 預定按需乘車到新地點。 **按0** 鍵與客戶服務接線員通話。注意,與接線員通話需支 付 5 美元的費用;針對您的補貼乘車,Newton 將支付這 些費用。

 訪問 GoGo 網站: <u>www.gogograndparent.com</u>。點擊登錄 按鈕, 輸入電子郵件和密碼。在「Rides Overview」 (乘車概覽)菜單列表訂購或安排乘車。

## 更多詳細資料請訪問

www.newtonma.gov/GoGo